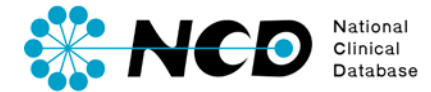

# 施設年報登録の手引き

# 施設年報

一般社団法人National Clinical Database 2023.1

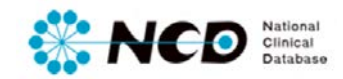

# 目次

| • | 病理剖検登録画面ログイン方法         | 3ページ    |
|---|------------------------|---------|
| • | NCD症例登録ポータル画面 各種機能について | 4ページ    |
| • | 病理データベース トップページについて    | 5ページ    |
| • | 施設年報入力方法について           | 6~13ページ |
| • | エラーの確認、保存方法            | 14ページ   |
| • | 完了・承認・取り消し方法について       | 15ページ   |

## 病理剖検登録画面ログイン方法

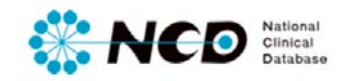

## NCD公式ホームページ内の「ユーザー専用ページ ログインボタンをクリック。 ログイン画面内にユーザー登録時に取得したIDとPWを入力してログインしてください。

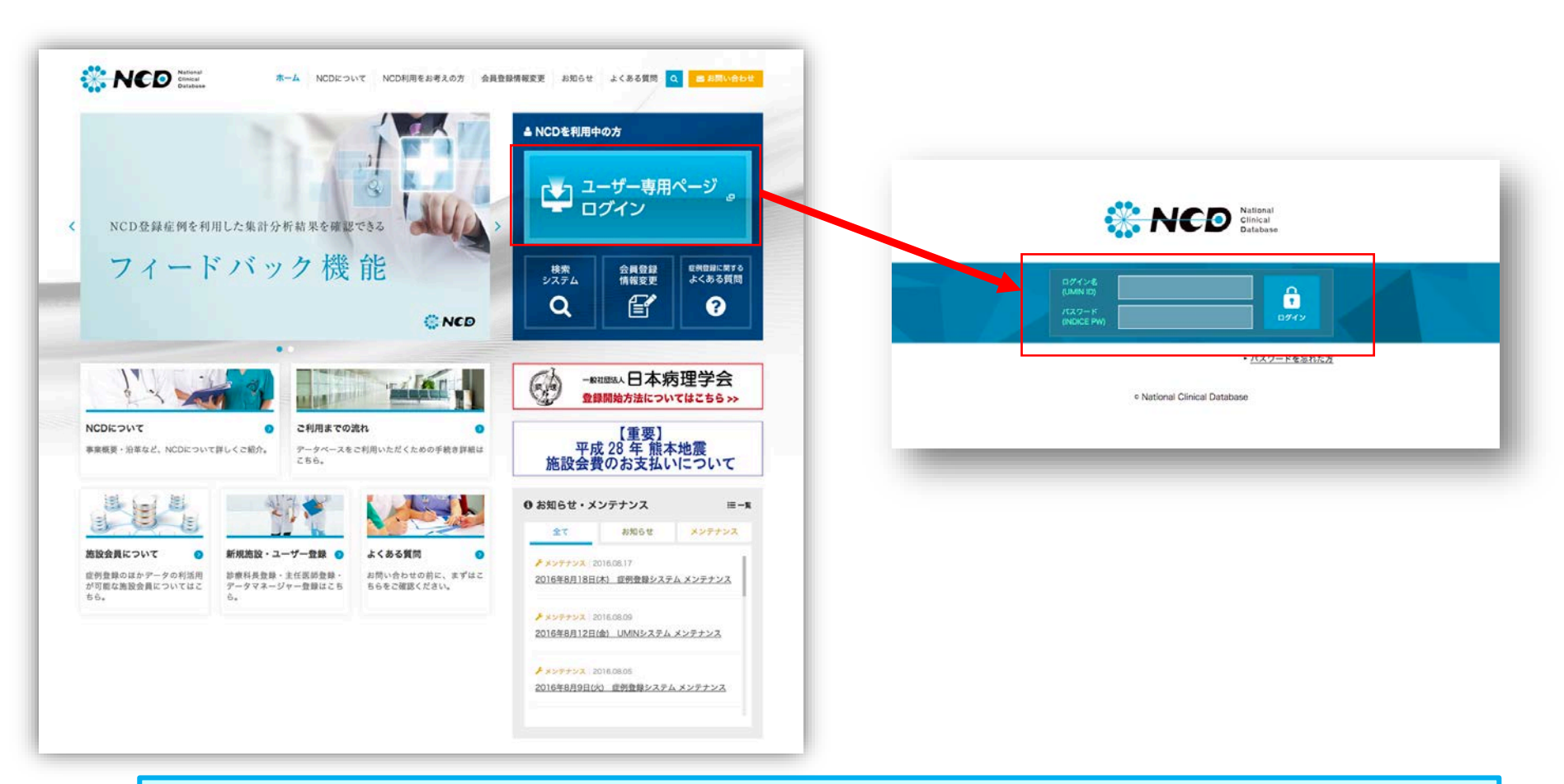

※ ご利用いただくPCの動作環境は、WindowsのEdge(Chromiumベース)を推奨しています。

## 病理剖検登録画面ログイン方法

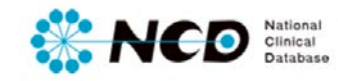

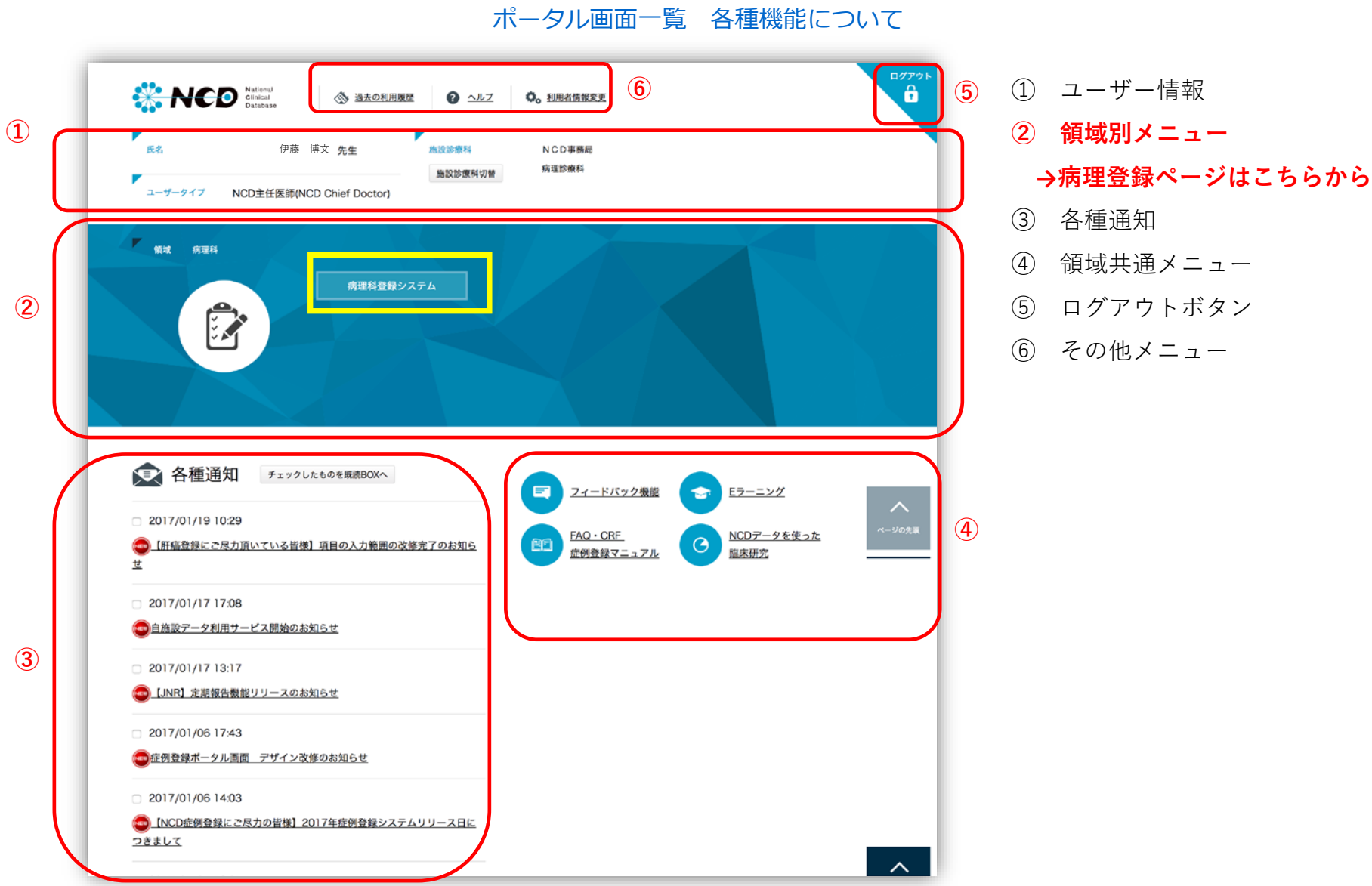

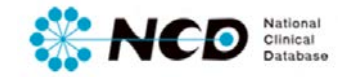

## 病理データベース登録メニューページ

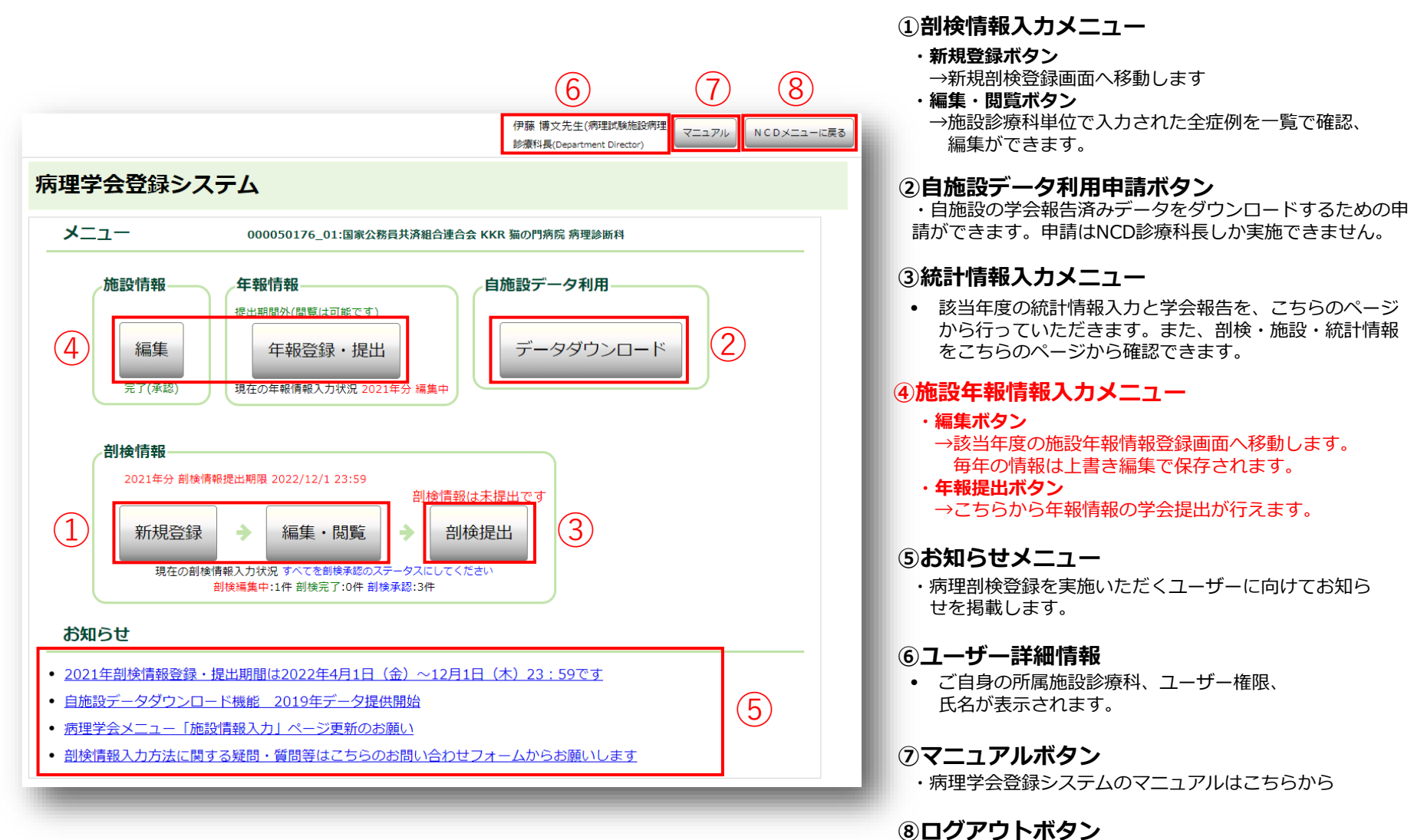

・病理学会登録システムメニューページからポータル 画面に戻ります。

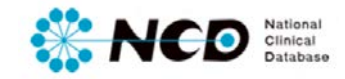

## 施設年報情報ページについて

## 施設年報登録メニューページ 【施設年報ページについて】

| 1-24 33-2412                                                                                                    | 42                                                                                                    | AL (15) (4)                                                                                                    | 281.5                                                                                                    | Department Director                                                                                                    |                                                                                                    |                                                   |
|----------------------------------------------------------------------------------------------------|----------------------------------------------------------------------------------------------------|----------------------------------------------------------------------------------------------------|----------------------------------------------------------------------------------------------------|----------------------------------------------------------------------------------------------------|----------------------------------------------------------------------------------------------------|---------------------------------------------------|
|                                                                                                    |                                                                                                    | VICODORR                                                                                                    | *108-880 -82                                                                                                    |                                                                                                    | ****                                                                                                    | 10                                                |
| シフト ギカンファレンス<br>(通り市営和編集の際)                                                                                                    | DARBYOT                                                                                                    | 10 VI02102                                                                                                    | I VREEEVE                                                                                                    | rectan                                                                                                    |                                                                                                    |                                                   |
|                                                                                                    | (# (18~12                                                                                                    | 60                                                                                                    |                                                                                                    |                                                                                                    |                                                                                                    |                                                   |
|                                                                                                    |                                                                                                    |                                                                                                    |                                                                                                    |                                                                                                    |                                                                                                    |                                                   |
| 基本項目                                                                                                    |                                                                                                    |                                                                                                    |                                                                                                    |                                                                                                    |                                                                                                    |                                                   |
|                                                                                                    |                                                                                                    |                                                                                                    |                                                                                                    |                                                                                                    |                                                                                                    |                                                   |
| EX.B                                                                                                    |                                                                                                    | MB 2017 9                                                                                                    | 01.018.0                                                                                                    |                                                                                                    |                                                                                                    |                                                   |
| BRADNER B                                                                                                    |                                                                                                    | NCDRH                                                                                                    |                                                                                                    |                                                                                                    |                                                                                                    |                                                   |
|                                                                                                    |                                                                                                    | NCDR18                                                                                                    | 10111836 RADIO - 1                                                                                                    |                                                                                                    | Aristitutes.                                                                                                    |                                                   |
|                                                                                                    |                                                                                                    | *******                                                                                                    | L'UNER, REALES                                                                                                    |                                                                                                    | \$2507TLE84                                                                                                    |                                                   |
|                                                                                                    |                                                                                                    | NEDHH                                                                                                    |                                                                                                    |                                                                                                    |                                                                                                    |                                                   |
| 10010                                                                                                    |                                                                                                    | RUD/Parts                                                                                                    | STARGESTER.                                                                                                    |                                                                                                    |                                                                                                    |                                                   |
| FRADE-1                                                                                                    |                                                                                                    | 1111                                                                                                    | trameratur.                                                                                                    |                                                                                                    |                                                                                                    |                                                   |
| 1284                                                                                                    |                                                                                                    | 105-8740                                                                                                    |                                                                                                    |                                                                                                    |                                                                                                    |                                                   |
| -                                                                                                    |                                                                                                    | 15558142                                                                                                    | LTORT, REALTS                                                                                                    | -801505418                                                                                                    | BPERSTEERS                                                                                                    |                                                   |
| 1.4                                                                                                    |                                                                                                    | 13098180                                                                                                    | 1. THEF. REA                                                                                                    | -881839914                                                                                                    | RPHH-TUREA                                                                                                    |                                                   |
| 08112781                                                                                                    |                                                                                                    | (03)3568<br>x8286143                                                                                                    | 1111<br>LTORT. REA42.                                                                                                    |                                                                                                    | BPIG-TIERA                                                                                                    |                                                   |
|                                                                                                    | 44                                                                                                    | 10.00                                                                                                    | 6 2.00                                                                                                    |                                                                                                    |                                                                                                    |                                                   |
| A847399583                                                                                                    | ٥                                                                                                    | 12.8.8                                                                                                    | 6 23                                                                                                    | 19                                                                                                    | 1                                                                                                    |                                                   |
| PRREAK                                                                                                    |                                                                                                    | ICEUSIO IN A                                                                                                    | CRO<br>CTARGESTER                                                                                                    |                                                                                                    |                                                                                                    |                                                   |
| uem.                                                                                                    |                                                                                                    | 302 18                                                                                                    | and the second second s                                                                                                    |                                                                                                    |                                                                                                    |                                                   |
| 11111114.001014.01                                                                                                    | un i                                                                                                    |                                                                                                    | + (\$\$) ST                                                                                                    |                                                                                                    |                                                                                                    |                                                   |
| RARORRUR                                                                                                    |                                                                                                    |                                                                                                    | * PZ (980 +                                                                                                    |                                                                                                    |                                                                                                    |                                                   |
|                                                                                                    |                                                                                                    |                                                                                                    |                                                                                                    |                                                                                                    |                                                                                                    |                                                   |
| PARES                                                                                                    |                                                                                                    | 16                                                                                                    |                                                                                                    |                                                                                                    |                                                                                                    |                                                   |
|                                                                                                    |                                                                                                    | 872 9850                                                                                                    |                                                                                                    | ART61888932                                                                                                    | ·sner,                                                                                                    |                                                   |
| BARRANS N                                                                                                    |                                                                                                    | 18.                                                                                                    |                                                                                                    |                                                                                                    |                                                                                                    |                                                   |
| 病理医の動植形                                                                                                    |                                                                                                    |                                                                                                    | B168C) .                                                                                                    |                                                                                                    |                                                                                                    |                                                   |
| 病理医の動物形<br>BLTV-6月目的に対<br>CPG4-FBER (FRE)                                                                                                    | 日本のでは、第2<br>日本のでは、第3<br>日本のでは、第3<br>日本のでは、第3                                                                                                    | 10<br>17888085777<br>1879. Altector                                                                                                    | <b>現長を含む)。</b><br>現長を記載すること。                                                                                                    |                                                                                                    |                                                                                                    |                                                   |
| 病理医の動物形<br>5. TV-6.455.0023<br>1704-855 (2752)<br>84                                                                                                    | 日本のでは、第1000000000000000000000000000000000000                                                                                                    | NU<br>178450849370<br>8379. 8865240<br>84                                                                                                    | REGEL).<br>BREEKYSZZ.                                                                                                    |                                                                                                    | NORN<br>ATLA (1) (A)                                                                                                    |                                                   |
| 病理医の動物形<br>1- 1                                                                                                    | 間に関するI<br>*2年14-22 0<br>1 E 24-134 HI<br>* 14-14 - 14-14<br>* 14-14 - 14-14                                                                                                    | REI<br>8738.4.2018.4.7.71<br>8.779. Alles 2.4.00<br>8.6<br>1.4.779. voor anno<br>1.4.779. voor anno<br>1.4.779. voor anno                                                                                                    | RESERCO.<br>BREENEFECC.<br>BREENEFECC.<br>BREENEFEC                                                                                                    | 8841 8887784<br>848827<br>848021<br>848021                                                                                                    | NORN<br>ATTA (1 (4)<br>ANK                                                                                                    |                                                   |
| 構理医の動植形<br>用している未可用の対応で<br>までも、本可用の対応で<br>までは、たちに<br>までは、たちに<br>まです、そうか                                                                                                    | <ul> <li>株式する1</li> <li>※※#すること 0</li> <li>※※#すること 0</li> <li>※#すること 0</li> <li>※#すること 0</li> <li>※#すること</li></ul>                                                                                                    | AD<br>1758 AD 8 6 9 4 79<br>8 4 9 4 80 6 2 4 60<br>8 4<br>1 7 7 10 10 10 10 10 10<br>1 7 7 10 10 10<br>1 7 7 10 10<br>1 7 7 10 10<br>1 7 7 10 10<br>1 7 7 10<br>1 7 7 10<br>1 7 7 10<br>1 7 7 10<br>1 7 7 7 7 7 7<br>1 7 7 7<br>1 7 7 7<br>1 7 7 7<br>1 7 7<br>1 7<br>7<br>1 7<br>7<br>7<br>7<br>7<br>7<br>7<br>7<br>7<br>7<br>7<br>7<br>7                                                                                                    | NELEGICI.<br>RELEXENTEZZ.<br>NELEXENTEZZ.<br>NELEXENTEZZ.<br>NELEXENTEZZ.<br>NELEXENTEZZ.<br>NELEXENTEZZ.<br>NELEXENTEZZ.<br>NELEXENTEZZ.<br>NELEXEZZ.<br>NELEXEZ.<br>NELEXEZZ.<br>NELEXEZZ.<br>NELEXEZZ.<br>NELEXEZZ.<br>NELEXEZZ.<br>NELEXEZZ.<br>NELEXEZZ.<br>NELEXEZZ.<br>NELEXEZZ.<br>NELEXEZZ.<br>NELEXEZZ.<br>NELEXEZZ.<br>NELEXEZZ.<br>NELEXEZZ.<br>NELEXEZZ.<br>NELEXEZZ.<br>NELEXEZZ.<br>NELEXEZZ.<br>NELEXEZZ.<br>NELEXEZZ.<br>NELEXEZZ.<br>NELEXEZZ.<br>NELEXEZ.<br>NELEXEZ.<br>NELEXEZ. | NET SEALS                                                                                                    | NEEN<br>ATTA (1)<br>INC                                                                                                    |                                                   |
| 38時間の直要換<br>(1500,888,8-1-7.)<br>(1894)、第88,8-1-07.)<br>(1894)、第88,8-1-07.)<br>(1994)、(1994)、(1994)、(1994)、(1994)、(1994)、(1994)、(1994)、(1994)、(1994)、(1994)、(1994)、(1994)、(1994)、(1994)、(1994)、(1994)、(1994)、(1994)、(1994)、(1994)、(1994)、(1994)、(1994)、(1994)、(1994)、(1994)、(1994)、(1994)、(1994)、(1994)、(1994)、(1994)、(1994)、(1994)、(1994)、(1994)、(1994)、(1994)、(1994)<br>(1994)、(1994)、(1994)、(1994)、(1994)、(1994)、(1994)、(1994)、(1994)<br>(1994)、(1994)、(1994)、(1994)、(1994)、(1994)、(1994)<br>(1994)、(1994)、(1994)、(1994)、(1994)、(1994)、(1994)<br>(1994)、(1994)、(1994)、(1994)、(1994)、(1994)、(1994)<br>(1994)、(1994)、(1994)、(1994)、(1994)、(1994)<br>(1994)、(1994)、(1994)、(1994)、(1994)<br>(1994)、(1994)(1994)、(1994)(1994)<br>(1994)(1994)(1994)(1994)(1994)(1994)(1994)<br>(1994)(1994)(1994                                                                                                    |                                                                                                    | R<br>1758 x D 18 4 9 4 7 19<br>1757 x D 18 5 4 6 19<br>18 4 19 10 10 10 10 10 10 10 10 10 10 10 10 10                                                                                                    | 日日 6 余 () 。<br>日本 6 公長 7 ること。<br>新<br>本<br>日本 7 107<br>( 本 107<br>( 本 107)                                                                                                    | 8881 8887-240<br>888237<br>28944 7<br>28944 7<br>28944 7                                                                                                    | innen<br>Ante (114)<br>Inne                                                                                                    |                                                   |
| 3. 新藤健の選要換<br>(1500,585,8-1-7.1,8<br>(1500,585,8-1-7.1,8<br>(1500,585,8-1-7.1,9<br>(1500,585,8-1-7.1,9<br>(1500,585,8-1,9)                                                                                                    | 他に関する1<br>キンモすることの<br>トラントでは、用<br>・<br>・<br>・<br>・<br>・<br>・<br>・<br>・<br>・<br>・<br>・<br>・<br>・<br>・<br>・<br>・<br>・<br>・<br>・                                                                                                    | R<br>1. (1) (1) (1) (1) (1) (1) (1) (1) (1) (1)                                                                                                    | 開きる金C)。<br>集を名記集すること。<br>新聞 本部の内容<br>日 4 107<br>日本1000                                                                                                    | NET SECTOR<br>RELEASE<br>RELEASE<br>REL                                                                                                    | inses<br>arrest<br>arrest<br>are |                                                   |
| 病理医の動植形<br>= 、 、、 、 4 年 年 の (2)、<br>= 、 、 、 4 年 年 の (2)、<br>= 、 、 4 年 年 年 年 年 年 年 年 年 年 年 年 年 年 年 年 年                                                                                                    | 8に気する3<br>4200F6220<br>E294708、月<br>80000<br>F0000<br>F000<br>F000<br>F00<br>F000<br>F000<br>F000<br>F000<br>F000<br>F000<br>F000<br>F000<br>F00<br>F000<br>F00<br>F000<br>F000<br>F000<br>F000<br>F000<br>F000<br>F000<br>F000<br>F000<br>F000<br>F000<br>F00<br>F000<br>F00<br>F00<br>F00<br>F00<br>F00<br>F00<br>F00<br>F00<br>F00<br>F00<br>F00<br>F00<br>F00<br>F00<br>F0 | R.<br>1758-108-64-571<br>84-7-88<br>8-1-776 unit asses<br>1-776 unit asses                                                                                                    | 開きる余に)。<br>高を名記版すること。                                                                                                    | NOT NOT A                                                                                                    | e (finan)<br>arra (f. a)<br>ang                                                                                                    |                                                   |
| 病理医の動植形<br>(1)、1)、4 (4) (4) (4) (4)<br>(1)、(4) (4) (4) (4) (4) (4) (4) (4) (4) (4)                                                                                                    | <ul> <li>В С 25 7 54</li> <li>В С 25 7 54</li> <li>В С 25 7 54</li> <li>В С 25 7 54</li> <li>В С 25 7 54</li> <li>В С 25 7 54</li> </ul>                                                                                                    |                                                                                                    | 85.640).<br>86.5305/<br>88.5307<br>88.<br>88.<br>88.<br>88.<br>88.<br>88.<br>88.<br>88.<br>88.<br>88                                                                                                    | 8887 8887-88<br>888 - 8<br>889 - 8<br>889 - 8                                                                                                    | " Heats<br>Array (f. (2)<br>Net                                                                                                    |                                                   |
| 病理医の動機形<br>- ていその時間の<br>- ていその時間の<br>- の<br>- の<br>- の<br>- の<br>たの<br>- の<br>- の<br>- の<br>- の<br>- の<br>- の<br>- の<br>-                                                                                                    | 間に関するJ<br>を2007 6 2 2 0<br>E 20 4 2 2 0<br>E 20 4 2 2 0<br>E 20 4 2 2 0<br>E 20 4 2 2 0<br>E 20 4 2 0<br>E 20 4 2                                                                                                    | CONTRACTOR     CONTRACTOR      CONTRACTOR     CONTRACTOR     CONTRACTON     CONTRACTON     CONTRACTON     CONTRACTON     CONTRACTON                                                                                                    | REGACI,<br>BOTLANG<br>CANANA<br>CANANANA<br>CANANANA<br>CANANANAN                                                                                                    | MART NEW YORK                                                                                                    | norm<br>Arran (r. 12)<br>Ner                                                                                                    |                                                   |
| 病理医の動物形<br>8. Ty-4. 再現品のはズ<br>でない相関語(日本語<br>本本<br>本本<br>本本<br>本本<br>本本<br>本本<br>本本<br>本本<br>本本                                                                                                    | 80000000000000000000000000000000000000                                                                                                    | RE<br>1733. A DUR & C / X73<br>1824. (C / X74)<br>1825. (C / X74)<br>1825. (C / X7 | BE 6.8C);<br>BR 22 BF 5 2C<br>6<br>6<br>6<br>7<br>7<br>8<br>7<br>8<br>7<br>8<br>7<br>8<br>7<br>8<br>7<br>8<br>7<br>8<br>7<br>8                                                                                                    | ase Neerdaa<br>Maana<br>Maana<br>Maana                                                                                                    | norm<br>Arran (r. 12)<br>Ner                                                                                                    |                                                   |
| 病理医の動物形<br>たていく希知時のには、(19年1)<br>5年、19年1)<br>5年、19年1)<br>5年 19年<br>19年<br>19年<br>1                                                                                                    | 部に対する3<br>EDEF6220<br>EDEF6220<br>EDEF6220<br>EDEF6220<br>EDEF620<br>EDEF6                                                                                                    |                                                                                                    | REも余じ。<br>現在北部すること。                                                                                                    | NET NETAN<br>MANA                                                                                                    | Normal<br>Anna (1 (2)<br>Net                                                                                                    |                                                   |
| 病理医の動物形<br>RL 5×4 4 #88.00124<br>RL 5×4 4 #88.00124<br>( # # *** * ***<br>その他の職員に<br>4.152月月日日日<br>5.58月月日日日<br>5.58月月日日日<br>5.58月月日日日<br>5.58月月日日日<br>5.58月月日日日<br>5.58月月日日日<br>5.58月月日日日<br>5.58月月日日日<br>5.58月月日日日<br>5.58月月日日日<br>5.58月月日日日<br>5.58月月日日日<br>5.58月月日日日<br>5.58月月日日日<br>5.58月月日日日<br>5.58月月日日日<br>5.58月月日日日<br>5.58月月日日日<br>5.58月月日日日<br>5.58月月日日日<br>5.58月月日日日<br>5.58月月日日日<br>5.58月月日日<br>5.58月月日日<br>5.58月月日日<br>5.58月月日日<br>5.58月月日日<br>5.58月月日日<br>5.58月月日日<br>5.58月月日日<br>5.58月月日日<br>5.58月月日日<br>5.58月月日日<br>5.58月月日日<br>5.58月月日日<br>5.58月月日日<br>5.58月月日日<br>5.58月月日日<br>5.58月月日<br>5.58月月日日<br>5.58月月日日<br>5.58月月日日<br>5.58月月日日<br>5.58月月日日<br>5.58月月日日<br>5.58月月日日<br>5.58月月日日<br>5.58月月日日<br>5.58月月日日<br>5.58月月日日<br>5.58月月日日<br>5.58月月日日<br>5.58月月日日<br>5.58月月日日<br>5.58月月日日<br>5.58月月日日<br>5.58月月日日<br>5.58月月日日<br>5.58月月日日<br>5.58月月日日<br>5.58月日日<br>5.58月月日日<br>5.58月月日日<br>5.58月月日日<br>5.58月月日日<br>5.58月月日日<br>5.58月月日日<br>5.58月月日<br>5.58月月日日<br>5.58月月日日<br>5.58月月日日<br>5.58月月日日<br>5.58月月日日<br>5.58月月日日<br>5.58月日<br>5.58月月日日<br>5.58月月日日<br>5.58月月日日<br>5.58月月日日<br>5.58月月日日<br>5.58月月日<br>5.58月月日日<br>5.58月月日<br>5.58月月日<br>5.585月月日<br>5.585555555555555555555555555555555555                                                                                                    | <ul> <li>株式支する3</li> <li>株式支する3</li> <li>株式支付していては、用いていていていていていていていていていていていていていていていていていていて</li></ul>                                                                                                    | R (1) A (2) A (2)                                                                                                    | REGACIJ<br>RETERFICE<br>RETERFICE<br>RETERFICE<br>RETERFICE<br>REGACIJ                                                                                                    | 888 9 1988 1998<br>1989 1997<br>1989 1997<br>1989 1997<br>1989 1997                                                                                                    | * 2000<br>877 (1)<br>386                                                                                                    |                                                   |
| 病理医の動物形。<br>に 5×4 年間にのは3×<br>の 1 × 5×1 × 5×1                                                                                                    | 第に関する3<br>を回転することの<br>目のいては、用<br>「日本のです。」の<br>の<br>の<br>の<br>の<br>の<br>の<br>の<br>の<br>の<br>の<br>の<br>の<br>の                                                                                                    |                                                                                                    | 10 0 0 0 0 0 0 0 0 0 0 0 0 0 0 0 0 0 0                                                                                                     | 888 8 1997 1998<br>1997 1997 1997<br>1997 1997<br>1997 1997<br>1997 1997                                                                                                    | * 2000<br>Avr (1)<br>300                                                                                                    |                                                   |
| 病理医の勤務形<br>に いく4番目80000000<br>第5<br>1000000000000000000000000000000000000                                                                                                    | <ul> <li>株式要するコート</li> <li>キンスマイム、ボン</li> <li>キンスマイム、ボン</li> <li>キンスマイム、ボン</li> <li>キンスマイム、ボン</li> <li>キンスマイム</li> <li>キンスマイム</li></ul>                                                                                                    |                                                                                                    | ■日本市です。<br>本本社工業すること。                                                                                                    | ant Description                                                                                                    | Normal<br>Anna (1997)<br>New (1997)                                                                                                    |                                                   |
| 病理医の動物形<br>第1-10-4 - 4000 (2014)<br>11-10-4 - 4000 (2014)<br>11-10-4 - 4                                                                                                    | <ul> <li>株式業する3</li> <li>株式業する2</li> <li>た業する2</li> <li>たまする3</li> <li>たまする3</li> <li>たまする3</li> <li>たまする3</li> <li>たまする3</li> <li>たまする3</li> <li>たまする3</li> <li>たまする3</li> <li>たまする3</li> <li>たまする3</li> </ul>                                                                                                    |                                                                                                    | NE GROUP                                                                                                    | ant San San San San San San San San San San                                                                                                    |                                                                                                    |                                                   |
| 病理医の動物形<br>(1) (1) (1) (1) (1) (1) (1) (1) (1) (1)                                                                                                    | Ext 2 1 4 1<br>Ext 2 1 4 1<br>Ext 2                                                                                                    |                                                                                                    | EE 6 # C1 /<br>R & EX EF 2 6 6 /<br>** * * * * * * * * * * * * * * * * *                                                                                                     | 20 1220                                                                                                    | 2 10000                                                                                                    |                                                   |
| 病理医の動物形<br>第一ている問題のでは、<br>ででいる問題には単正<br>また、<br>たの他の職員に<br>本の他の職員に<br>本の他の<br>本の他の<br>本<br>本<br>本<br>本<br>本<br>本<br>本<br>本<br>本<br>本<br>本<br>本<br>本                                                                                                    | Extension of the second second                                                                                                    |                                                                                                    | RE68C)<br>REELEFSCC<br>■ Marine<br>■ ■ 1 = 100<br>■ ■ 100<br>■ ■ 1                                                                                                    |                                                                                                    | PROPERTY AND A CONTRACT OF A CONTRACT OF A C                                                                                                    | Anos a                                            |
| 病理医の動機用<br>1000-000000000000000000000000000000000                                                                                                    |                                                                                                    |                                                                                                    | RECACI<br>RELEATER                                                                                                    | 889 888788<br>38821<br>38211<br>3821<br>382                                                                                                    | * (2008)<br>************************************                                                                                                    | MESS<br>B<br>VIS                                  |
| 病理医の動物形<br>==                                                                                                    | 部に安する3<br>(1)のであ。<br>(1)のであ。<br>(1)のでる。<br>(1)のでる。<br>(1)のでる。<br>(1)のでる。<br>(1)のでる。<br>(1)のでる。<br>(1)のでる。<br>(1)のでる。<br>(1)のでる。<br>(1)のでる。<br>(1)のでる。<br>(1)のでる。<br>(1)の<br>(1)の<br>(1)の<br>(1))<br>(1)(1)(1)(1)(1)(1)(1)(1)(1)(1)(1)(1)(1)(                                                                                                    |                                                                                                    |                                                                                                    | 804 800000<br>Marcia<br>Marcia<br>Marci | • 00000<br>8442 (1) (2)<br>900<br>900<br>910<br>910<br>910<br>910<br>910<br>910<br>910<br>910                                                                                                    | BEEDE<br>B<br>Visi                                |
| 病理医少数治形。<br>AL TYL 4 (1980) (1981)<br>AL TYL 4 (1980) (1981)<br>AL TYL 4 (1980) (1981)<br>AL TYL 4 (1980) (1981)<br>AL TYL 4 (1980) (1981)<br>AL TYL 4 (1980) (1981)<br>AL TYL 4 (1980) (1981)<br>AL TYL 4 (1980) (1981)<br>AL TYL 4 (1980) (1981)<br>AL TYL 4 (1980) (1981)<br>AL TYL 4 (1980) (1981)<br>AL TYL 4 (1980) (1981)<br>AL TYL 4 (1981) (1981)<br>AL TYL 4 (1981) (1                                                                                                    | ■に取する40<br>第2日 日本 1000 (1000 (1000                                                                                                    |                                                                                                    | RE 6.8C) ,<br>RE 6.8C) ,<br>RE 6.8C)                                                                                                 | Bits         Bits         Bits <th< td=""><td>Shokes<br/>Area (1) (2)<br/>Inter<br/>Shokes<br/>Concernence<br/>atrai</td><td>Martin Alexandre</td></th<>                                                                                                    | Shokes<br>Area (1) (2)<br>Inter<br>Shokes<br>Concernence<br>atrai                                                                                                    | Martin Alexandre                                  |
| 病理氏の動物が<br>あしている問題のはない<br>たいている問題のはない<br>本の他の概要にし<br>本の他の概要にし<br>のの他の概要にし<br>のの他の概要にし<br>のの他のでので、<br>のの<br>のので、<br>のので、<br>のので<br>のので | Eに戻する31<br>日 201 年32 日 201 年33 日<br>1 201 年33 日<br>1 201                                                                                                    |                                                                                                    |                                                                                                    | 88         882761<br>30201           88         882761           88         882761           88         882761           88         882761           88         882761           88         882761           88         882761           88         882761           88         882761           88         882761           88         882761           88         882761           88         882761           88         882761           88         882761           88         882761           88         882761           88         882761           88         882761           88         882761           88         882761           88         882761           88         882761           88         882761           88         882761           88         882761           88         882761           88         882761           88         882761           88         882761           88         882761           8                                                                                                    | • THE ATT IN THE ATT INTT INTERNAL ATT INTERNAL ATT IN THE ATT IN THE ATT IN THE ATT IN THE ATT IN THE ATT IN THE ATT IN THE ATT IN THE ATT INTT INTERNAL ATT INTERNAL ATT INTERNAL ATT INTERNAL ATT INTERNAL ATT INTERNAL ATT INTERNAL ATT INTERNAL ATT INTERNAL ATT INTERNAL ATT INTERNAL ATT INTERNAL ATT INTERNAL ATT INTERNAL ATT INTERNAL ATT INTERNAL ATT INTERNAL A                                                                                                    | Martin State                                      |
| 病理医の動物形<br>10.11144第3000000<br>10.11140000000<br>その他の概要に<br>その他の概要に<br>その他の<br>その他の概要に<br>その他の概要に<br>その他の<br>その他の<br>日<br>その他の<br>日<br>日<br>日<br>日<br>日<br>日<br>日<br>日<br>日<br>日<br>日<br>日                                                                                                    |                                                                                                    |                                                                                                    |                                                                                                    |                                                                                                    | 9 5 DALEM<br>0 5 DALEM<br>0 5 DALEM<br>0 5 DALEM<br>1 2                                                                                                    | Manager States                                    |
| 病理氏の動物形<br>=                                                                                                    | Eに関するほど、<br>とかっては、用いていていていていていていていていていていていていていていていていていていて                                                                                                    |                                                                                                    | AF 2017                                                                                                    | 88         Sector           atract         atract           direct         atract           20         atract           21         atract           22         atract           23         atract           40         atract                                                                                                    | * 10000<br>900 (11)<br>900 (11)<br>900                                                                                                    | BEER<br>No.<br>S                                  |
| 病理医の起激形<br>                                                                                                    | ■に戻する4<br>日日の10-10-10-10-10-10-10-10-10-10-10-10-10-1                                                                                                    |                                                                                                    |                                                                                                    | 88 88 88 88 88 88 88 88 88 88 88 88 88                                                                                                    | * NEW ()<br>NE ()<br>NE ()                                                                                                    | невон<br>в<br>том<br>холах<br>хотах               |
| 病理医の動物形<br>8. TV-4.4世紀のほどに<br>1. TV-4.4世紀のほどに<br>5. TV-4.4世紀のほどに<br>5. TV-4.4世紀のほどに<br>5. TV-5.4世紀のほどに<br>5. TV-5.4世紀のほど<br>5. TV-5.4世紀のほど<br>5. TV-5.4世紀のほど<br>5. TV-5.4<br>5. TV-5.4<br>5. TV-                                                                                                    | <ul> <li>(数する4)</li> <li>(数する4)</li> <li>(本)</li> <li>(本)</li> <li>(本)</li> <li>(本)</li> <li>(本)</li> <li>(本)</li> <li>(本)</li> <li>(*)</li> <li>(*</li></ul>                                                                                                    |                                                                                                    | A CONTRACTOR<br>A CONTRACTOR<br>A                                                                                                    | B         B                                                                                                    |                                                                                                    | 88096<br>8<br>1916<br>9<br>1916<br>9<br>1916<br>9 |

はじめに・・・

- 施設年報登録ページは、各年度の施設年報の情報を更新していただく ページです。
- 毎年の締め切り日までに、登録対象年度の正確な各情報を入力して更新 ください。
- 学会への報告はオンライン上で実施いただきます。
- 登録データを「完了(承認済み)」にし、ページの上部と下部に設置されている「提出」ボタンより学会提出を行ってください。

<u>ステータスの詳細はP.14ヘ>></u>

※NCDでの新運用システムでは、施設年報の提出は全施設が対象となりました。 必ず登録し提出をお願い申し上げます。

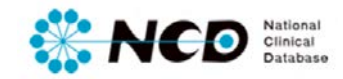

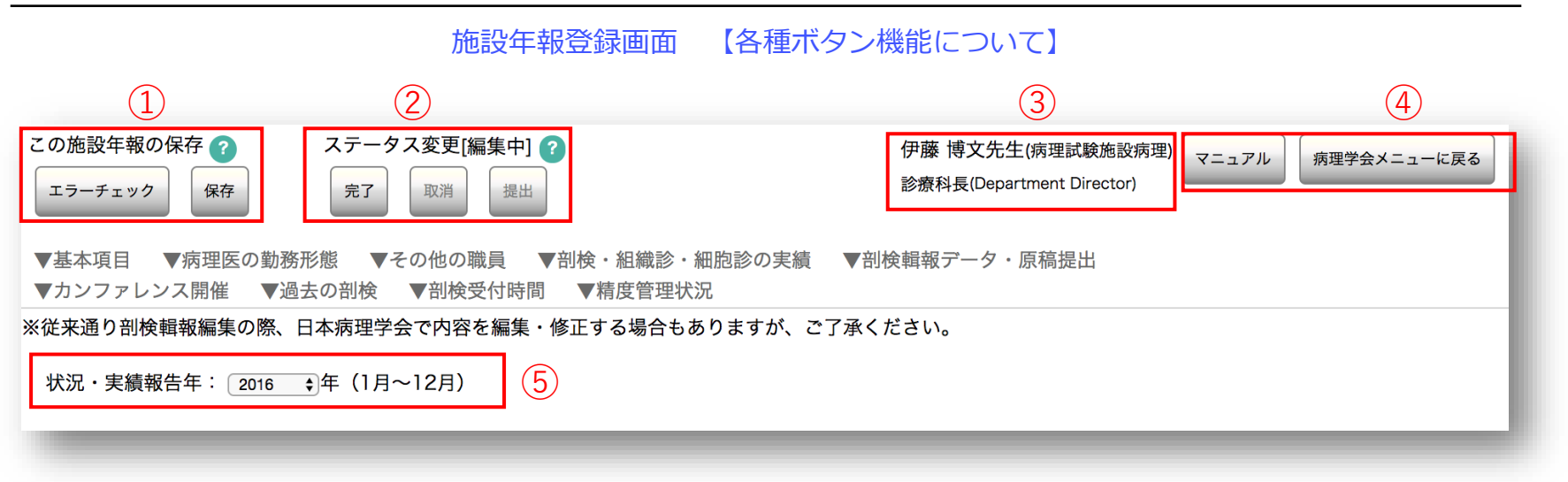

### ①入力情報保存・エラーチェック機能

- エラーチェック 登録内容のエラー確認が随時可能です。エラーがあった場合はダイアログにて表示されます。
- 保存 登録内容の随時保存が可能です。

#### ②ステータス変更機能 <u>ステータスの詳細はP.14へ>></u>

- 完了 剖検情報の登録完了時にクリックしてステータスを「完了」にします。
- 取消 登録した情報を診療科長、主任医師が確認し、入力内容にミスや修正箇所がある場合、再度編集可能な状態にもどします。
- 提出 登録した情報が正しいことを確認後に、クリックして学会提出を実施します。

### ③ユーザー詳細情報

• ご自身の所属施設診療科、ユーザー権限、氏名が表示されます。

#### ④ログアウト、メニューに戻る機能

- マニュアル 各メニューのマニュアルが掲載されているページに遷移します
- メニューへ戻る 病理剖検登録メニュー画面に戻ります。

#### ⑤状況・実績報告年登録機能

• 過去の学会報告実績について閲覧が可能です。(2017年2月1日時点では過去データはないため閲覧できません。来年度より 可能となります)

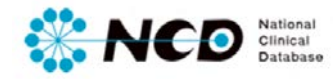

| 基本項目                                              |                                                                                                    |
|---------------------------------------------------|----------------------------------------------------------------------------------------------------|
| 値設の改称・移転に伴う、名称や住所の変更は、<br>5研修区分と研修施設番号と研修責任施設は変更で | ×ニュー画面の施設情報の編集から行ってください。<br>できません。                                                                     |
| 记入日                                               | 西暦 2022 年 01 月 17 日                                                                                    |
| 题法人团体名称                                           | NCD病院                                                                                                  |
| 面設名称                                              | NCD 第二病院                                                                                               |
| <b>通設部署名</b>                                      | 111                                                                                                    |
| 邢修区分                                              | 登録施設                                                                                                   |
| 所修施設番号                                            | 1234                                                                                                   |
| <b>便番号</b>                                        | 105-8740                                                                                               |
| EFF                                               | 東京都港区虎ノ門2-2-2                                                                                          |
| 表電話番号                                             | ( 03 ) 3588 - 1111                                                                                     |
| 5理專門医研修指導責任者名<br>(病理專門医研修指導医)                     | 姓 (房理 名 太郎 メールアドレス(必須) [byon(@ncd.co.jp +)<br>= 病理学会より、登録内容に関する時合せ・連編・読算への協力のお聴いなどを、メールにて差し上げる場合があります。 |
| 肝修責任施設                                            | テスト施設                                                                                                  |
| 病床数                                               | 10 床                                                                                                   |
| 「理診断科の標榜科の届出                                      | ●無 ○有 ○予定 (申請) 中                                                                                       |
| 有理外来の実施状況                                         | ● 無 ○ 有 ○ 予定 (申請) 中                                                                                    |
| 5理診断管理加算の請求                                       | ●加算1 ○加算2 ○講求なし                                                                                        |
| 遠隔術中迅速病理診断の件数                                     | 3/4+                                                                                                   |
| R険医療機関間の連携による病理診断支援件<br>X                         | 2/件                                                                                                    |
| 总勤病理医数                                            | 1名<br>※下記「病理医の効務形態に関する項目」に入力すると自動カウントされます。                                                             |
| 當勤病理專門医数                                          | 1名<br>※下記「新速医の効務形態に関する項目」に入力すると自動カウントされます。ただし口腔病理専門医はカウントされません。                                        |

### 記入日

施設法人団体名称、施設名称

 施設情報を表示しています。変更はメニュー画面の施設 情報の編集から行ってください。

### 施設部署名

### 研修区分、研修施設番号

• 病理学会にて入力します。

## 郵便番号、住所、代表電話番号

 施設情報を表示しています。変更はメニュー画面の施設 情報の編集から行ってください。

## 病理専門医研修指導責任者名(病理専門医研修指導医)

- 病理専門医研修指導責任者の氏名及びメールアドレスを入力してください。
   ※【研修区分】が「登録施設」「認定施設」の場合は、メールアドレスの入力は必須です。
   +ボタンで最大3名まで増やすことができます。
- 「研修施設」は研修責任施設の指導責任者名を入力して下さい。

### 研修責任施設

- 病理学会にて入力します。
- 研修区分が「登録施設」のみ表示されます。病理学会が管理している研修登録施設の親施設(認定施設)が表示されます。

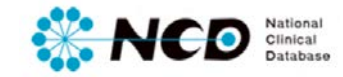

| 基本項目                                               |                                                                                                    | 病床数                                                                              |
|----------------------------------------------------|----------------------------------------------------------------------------------------------------|----------------------------------------------------------------------------------|
| ※施設の改称・移転に伴う、名称や住所の変更は、<br>なお研修区分と研修施設番号と研修責任施設は変更 | メニュー画面の施設情報の編集から行ってください。<br>できません。                                                                  | 病理診断科の標榜科の届出                                                                     |
| 記入日                                                | 西醫 2022 年01 月 17 日                                                                                  | 病理外来の実施状況                                                                        |
| 施設法人団体名称                                           | NCD病院                                                                                               | 病理診断管理加算の請求                                                                      |
| 施設名称                                               | NCD 第二病院                                                                                            |                                                                                  |
| 施設部署名                                              | 111                                                                                                 | 遠隔術中迅速病理診断の件数                                                                    |
| 研修区分                                               | 登録施設                                                                                                | 保険医療機関間の連携による病理診断支援件数                                                            |
| 研修施設斷号                                             | 1234                                                                                                |                                                                                  |
| 郵便番号                                               | 105-8740                                                                                            | <ul> <li>・ 保険医療機関间の連携による病理診断とは、病理医个性の<br/>ろいは1人病理医の医療機関(病院や診療所・以下委託側医</li> </ul> |
| 住所                                                 | 東京都港区虎ノ門2-2-2                                                                                       | 療機関)の病理診断支援を、非常勤医を派遣してオンサイ                                                       |
| 代表電話番号                                             | ( 03 ) 3588 - 1111                                                                                  | トで行うのではなく、診療報酬「第13部 病理診断」の                                                       |
| 病理專門医研修指導責任者名<br>(病理專門医研修指導医)                      | 性(病理 名)太郎 メールアドレス(必須) [byori@ncd.co.jp +<br>※病理学会より、登録内容に関する開合せ・運絡・調査への協力のお願いなどを、メールにて差し上げる場合があります。 | 保険医療機関間の連携による病理診断」を、標本の送付<br>あるいはデジタル病理画像の送信により、病理診断の受託                          |
| 研修責任施設                                             | テスト施設                                                                                               | 側の医療機関(以下受託委側医療機関)内で行う病理診断                                                       |
| 病床数                                                | 10 床                                                                                                | 文抜のこと。                                                                           |
| 病理診断科の標榜科の届出                                       | ● 無 ○ 有 ○ 予定 (申請) 中                                                                                 | • 実施にあたり委託側医療機関と受託側医療機関とで、所定                                                     |
| 病理外来の実施状況                                          | ● 無 ○ 有 ○ 予定 (申請) 中                                                                                 | の庙り山禄式「様式 7902保陕医療機関面の連携による病理診断の施設基準に係る届出書(勤務する医療機関に聞け                           |
| 病理診断管理加算の請求                                        | ● 加算1 ○ 加算2 ○ 請求なし                                                                                  | ば、届け出ているかどうかわかります)」に従って届け出                                                       |
| 遠隔術中迅速病理診断の件数                                      | 3 /#                                                                                                | る必要があります。                                                                        |
| 保険医療機関間の連携による病理診断支援件<br>数                          | [2]/‡                                                                                               | <ul> <li>今回の調査は「保険医療機関間の連携による病理診断」の<br/>件数です。</li> </ul>                         |
| 常勤病理医数                                             | 1名<br>※下記「病理医の時限形態に関する項目」に入力すると自動カウントされます。                                                          | 常勤病理医数、常勤病理専門医数                                                                  |
| 常勤病理専門医数                                           | 1名<br>※下記「病理医の動務形態に関する項目」に入力すると自動カウントされます。ただし口腔病理専門医はカウントされません。                                     | <ul> <li>「病理医の勤務形態に関する項目」に入力すると自動<br/>カウントされます。</li> </ul>                       |

| 抦  | <b>5 埋医の勤務</b> 形態      | に関する項目                                      |             |                  |           |                   |          |
|----|------------------------|---------------------------------------------|-------------|------------------|-----------|-------------------|----------|
| 致し | ている病理医の状況を             | 記載オスこと(東門医土取得者や土剤                           | が陸仕も合む)     |                  |           |                   |          |
| 低て | でない病理医(非常勤)            | 記載すること、(寺门医未取得者や人子)<br>については、所属大学、病院名とその    | D職名を記載すること  | •                |           |                   |          |
|    |                        | 勤務形能                                        | 職名          | 経験               | 病理専門医登録番号 | 病理専門医研修<br>指導座認定年 | 行の追加     |
| o. | 氏名                     | 201373712702                                |             |                  |           |                   |          |
| o. | <b>氏名</b><br>姓:伊藤 名 博文 | <ul> <li>□ 常勤(専任) ○ 常勤(併任) ● 非常勤</li> </ul> | NCD病院 病理診断科 | <b>牛奴</b><br>20年 | 1111      | 西暦2008 年          | 順序変更 ↑ ↓ |

## 病理医の勤務形態に関する項目

- 勤務している病理医の状況を記載してください。(専門医未取得者や大学院生も含む)。
   専任でない病理医(非常勤)については、所属大学、病院名とその職名を記載してください。
- 「+」ボタンで入力欄を増やすことができます。

## ーリスト削除方法ー

1

| 200        | している見 | 「理医の状況を目       | 己載すること(専門医未取得者や大作         | F院生も含む)。         |                |           |        |                   |          |             |
|------------|-------|----------------|---------------------------|------------------|----------------|-----------|--------|-------------------|----------|-------------|
| I任1<br>No. | でない病理 | E医(非常勤)は<br>氏名 | :ついては、所属大学、病院名とその<br>動務形態 | 7週名を記載すること<br>職名 | 2.<br>経験<br>年数 | 病理専門医童師番号 | 病理     | #門部研<br>修<br>医課定年 | 行の追 順序交引 | nu<br>e î i |
| 1          | 此道口   | 8066           | ○ 常能(等任) ○ 常能(許任) ※ 非常能   | 東京大学 机研想形料       | 20 #           | 1111      | B# 200 | 08 M              | clear    |             |
| 2          | 教室本   | おいづみ           | · RB(80) + RB(90) · ARB   | RA               | 10 年           | 2222      | n#20   | 14.46             | 0        | •           |
| 3          | 25    | 8              | ○ 常能(单任) ○ 常能(并任) ○ 非常能   |                  | 1              |           | n#     |                   | Ø        |             |
| 4          | 10    | 8              | ○常能(神任) ○常数(明任) ○非常数      |                  |                |           | 68     | *                 | 1        |             |
| 5          | nt.   | 8              | ◎常能(神任) ◎常能(併任) ◎非常能      |                  | =              |           | 68     | #                 |          |             |
| 6          | 斑     | 8              | 0 RB(8E) 0 RB(HE) 0 RRB   |                  |                |           | 88     | .#                |          |             |
| 7          | 建     | 6              | 0 RB(#E) 0 RB(#E) 0 #RB   |                  | 4              |           | 68     | 4                 | 1        |             |
|            | *     |                |                           |                  | -              |           |        |                   | 1        |             |
|            | 15    |                | 0 RB(#0) 0 RB(P0) 0 PRB   |                  |                | -         |        | *                 |          |             |

① 削除したい列の番号をクリック

② clear ボタンをクリック

National Clinical Database

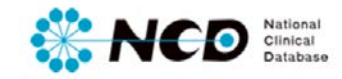

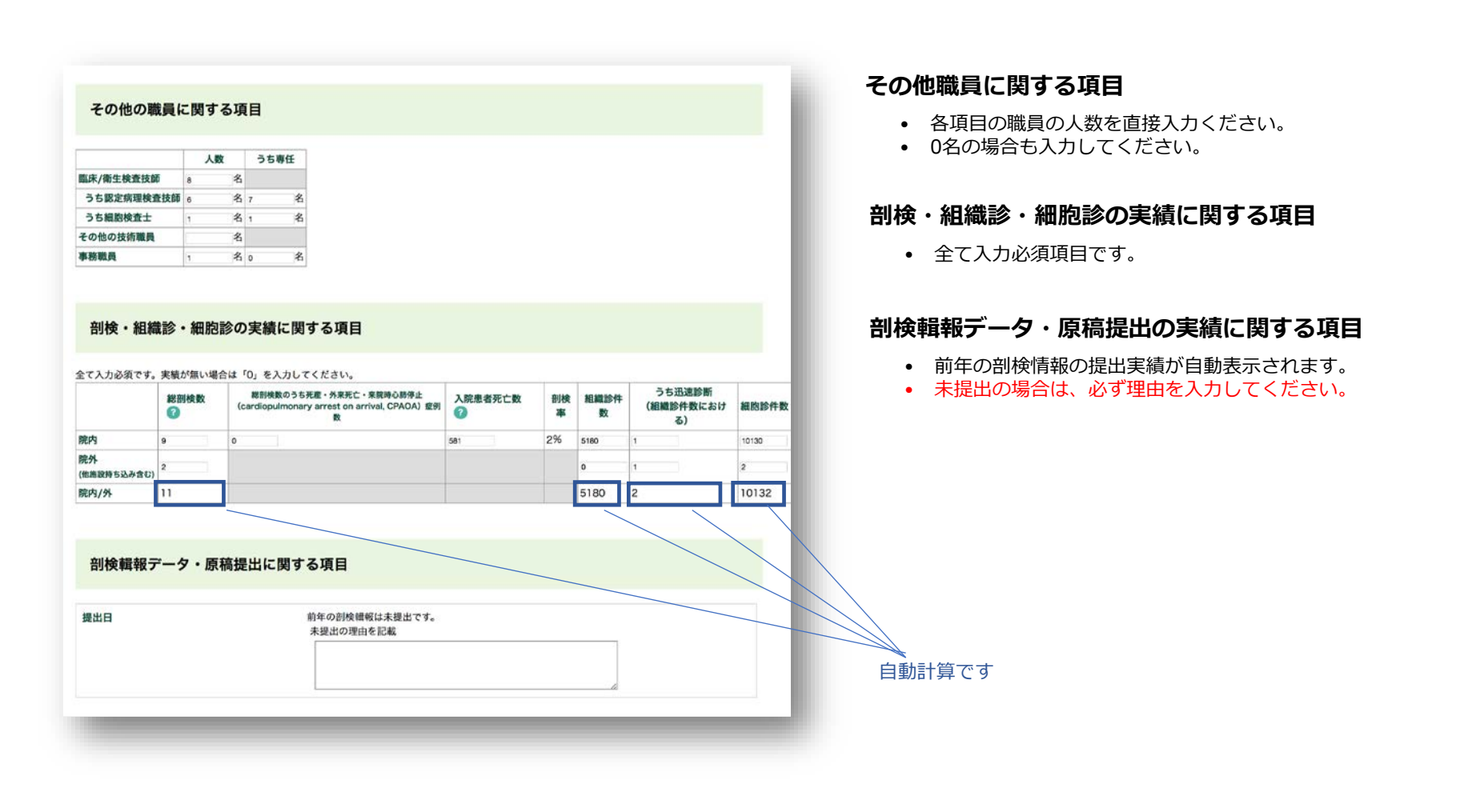

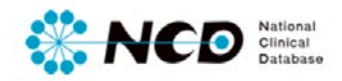

#### カンファレンス開催に関する項目

| 剖検例CPC                      | 6   |     |  |
|-----------------------------|-----|-----|--|
| 生検例(手術例を含む)CPC              | 100 | 回/年 |  |
| キャンサーボード (病理参加の場合のみに限<br>る) | 115 | 回/年 |  |

#### 過去の剖検に関する項目

| 実施年度      | 総剖検数                                                |  |
|-----------|-----------------------------------------------------|--|
| 西暦 2015 年 | 11例                                                 |  |
| 西暦 2014 年 | 8 例<br>□ 未実施 (開院、統合等の施設側の都合)                        |  |
|           | <ul> <li>例</li> <li>※ 未実施(開院、統合等の施設側の都合)</li> </ul> |  |
| 西暦 2013 年 | 未実施の理由を記載                                           |  |
|           |                                                     |  |

#### 剖検受付時間について

| 平日  | 受付時間             |  |
|-----|------------------|--|
|     | ◎時間指定 * 終日 ◎ 不可  |  |
| 土曜日 | 受付時間             |  |
|     | ◎ 時間指定 * 終日 ◎ 不可 |  |
| 休日  | 受付時間             |  |
|     | ◎ 時間指定 * 終日 ◎ 不可 |  |

### カンファレンス開催に関する項目

- 各項目の回数を直接入力ください。
- 0名の場合も入力してください。

## 過去の剖検に関する項目

- 剖検の実績年度、実績数は、提出状況が自動表示されます。
- 2015年度以前の実績は、直接入力してください。
- 未実績を選択すると理由入力欄が表示されます。必ず入力 ください。

### 剖検受付時間について

• 該当項目を選択してください。

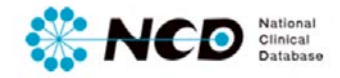

| 8作業・標本作製業務                            |         |  |
|---------------------------------------|---------|--|
| 削検受付・標本作製・報告書作成:特に患<br>皆・標本番号の取り違えの防止 | ※ 有 ◎ 無 |  |
| è色液・試薬・廃液・器具・ブロックなどの<br>管理            | * 有 ◎ 無 |  |
| 作製標本の品質管理                             | ● 有 ◎ 無 |  |
| 理診断の精度管理                              |         |  |
| 生検/組織診と摘出標本の突き合わせ                     | * 有 ◎ 無 |  |
| 術中迅速診断と最終診断の突き合わせ                     | *有 ○無   |  |
| 細胞診と組織診の突き合わせ                         | ◎ 有 ◎ 無 |  |
| ニ次スクリーニング(ダブルチェック)                    | * 有 ○ 無 |  |
| 外部コンサルテーション                           | *有○無    |  |
| 外部精度管理(JPQAS,CAPなど)                   | * 有 ○ 無 |  |
| の他                                    |         |  |
| SO 15189                              | * 有 ◎ 無 |  |

#### ※ 各項目の「有・無」を選択してください

### カンファレンス開催に関する項目

• 事務作業・標本作製業務に関する項目です。

### 剖検受付・標本作製・報告書作成

 特に患者・標本番号の取り違えの防止について 記入ください。

染色液・試薬・廃液・器具・ブロックなどの管理

### 作製標本の品質管理

生検/組織診と摘出標本の突き合わせ

術中迅速診断と最終診断の突き合わせ

細胞診と組織診の突き合わせ

二次スクリーニング(ダブルチェック)

外部コンサルテーション

外部精度管理(JPQAS,CAPなど)

その他 ISO 15189 取得に関して

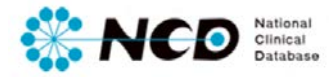

## 施設年報入力ページ 【エラーの確認方法について】

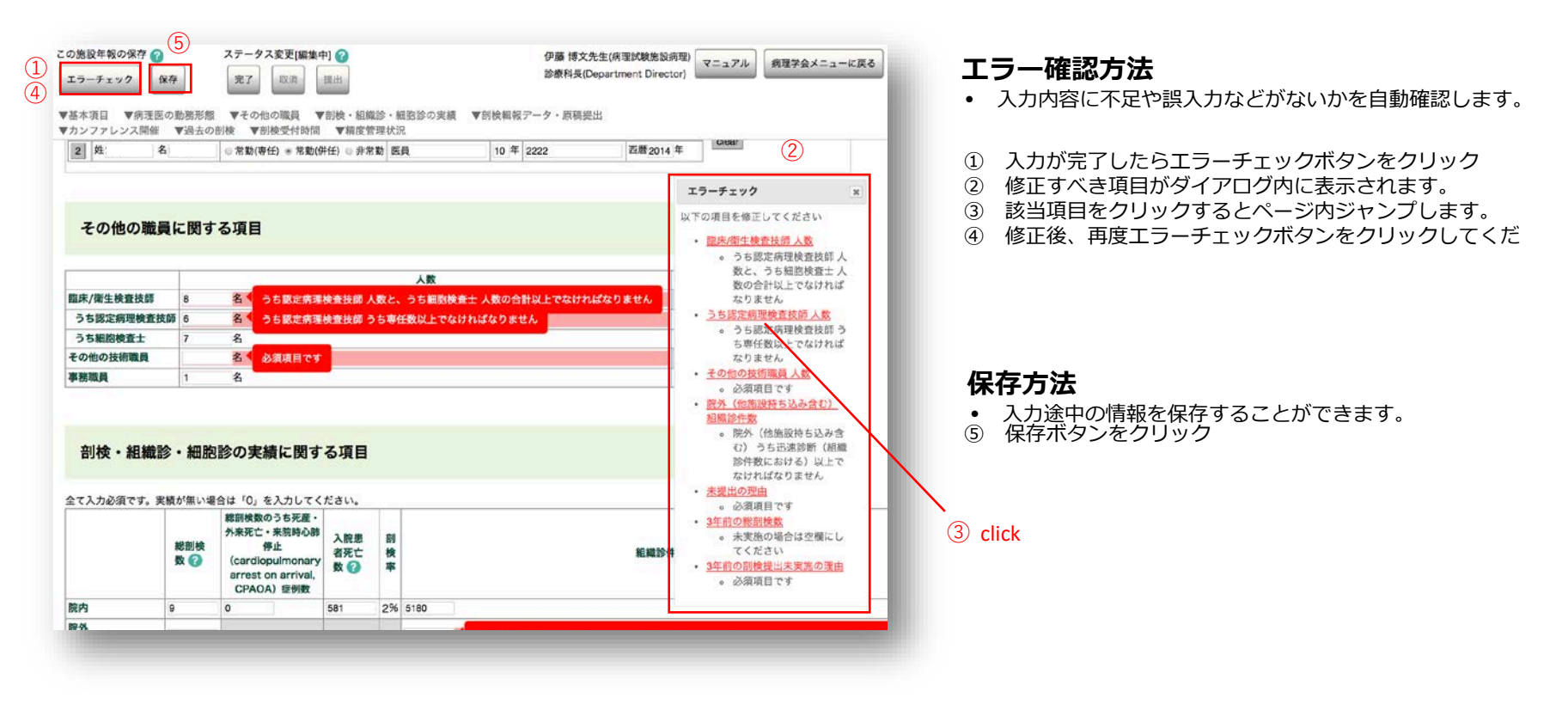

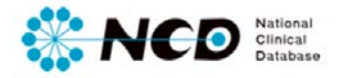

施設年報入カページ 【完了・取消・提出方法について】

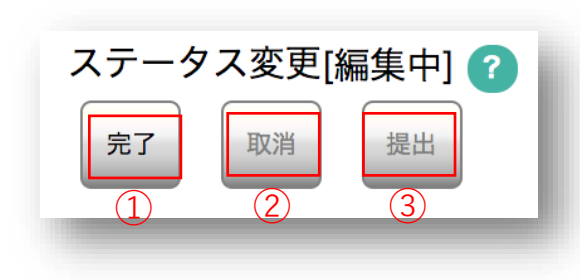

## 各ステータスおよび実施ユーザーについて

### ①「完了(未承認)」

- 登録データをすべて入力し、エラー項目も修正し完了ボタンをクリックした状態。
- 「完了(未承認)」のデータの内容を確認し正しく入力されているか確認し、間違いが ない場合は承認して編集できない状態にします。

#### 実施可能ユーザー

登録作業 → 診療科長、主任医師、データマネージャ 完了(未承認)にする → 診療科長、主任医師、データマネージャ

### ②「取消」

• 「完了」の登録内容に不備があった場合、編集可能な状態に差戻すことができます。

#### 実施可能ユーザー

取り消しする→ 診療科長、主任医師

### ③「提出」

学会への提出ができます。

#### 実施可能ユーザー

提出する→ 診療科長、主任医師

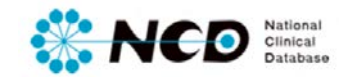

# お問い合わせ先

# ご不明な点・ご質問等がありましたら、 下記URLよりよりお問い合わせください。

# NCD HP お問い合わせ URL http://www.ncd.or.jp/contact/index.html

## お問い合わせいただく前に、よくある質問ページも ご確認いただけますようお願い申し上げます。

## NCD HP よくある質問 http://www.ncd.or.jp/faq/